Web Application for Bicycle Permits For people who do not have a UTokyo Account (For non-university personnel)

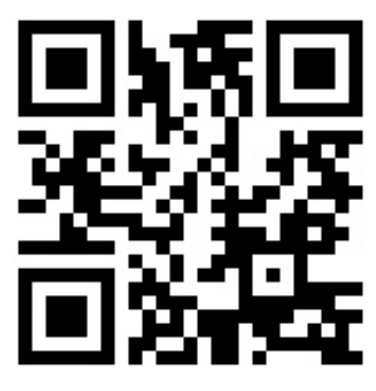

## Access using a smartphone

https://u-tokyo-parking.jp

How to apply

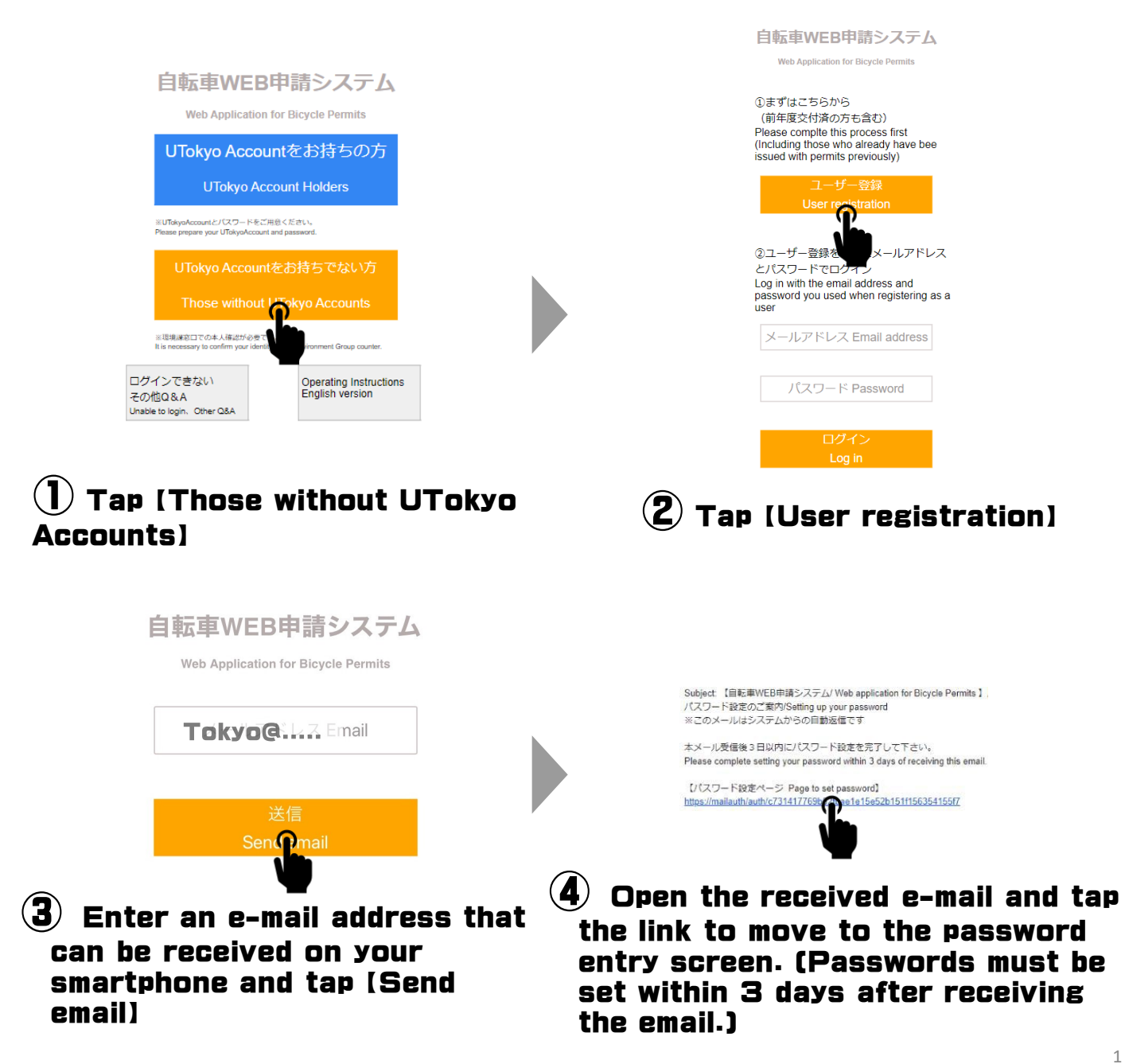

## パスワード入力

ログイン時に使用するパスワードを設定してください。 ※英数字4文字以上(英字のみ、数字のみでも可。) Please set a login password using 4 or more alphanumeric characters (alphabet only or numbers only are also acceptable.)

パスワード Password

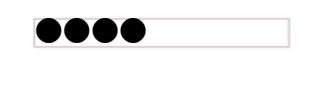

パスワード(確認用) Password (for verification)

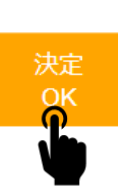

5 Enter a password to register and tap the register (OK) button. Minimum of 4 alphanumeric characters. Only letters and numbers are allowed. ユーザー登録が完了しました。 ログイン画面からログイン を行ってください。

Your user registration is complete. Please log in from the login screen.

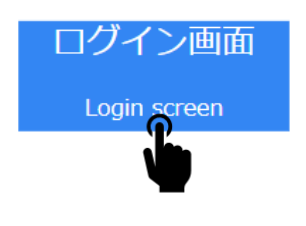

## **6** Tap (Login screen)

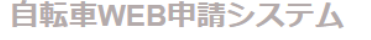

Web Application for Bicycle Permits

## ①まずはこちらから

(前年度交付済の方も含む) Please complte this process first (Including those who already have bee issued with permits previously)

> ユーザー登録 User registration

②ユーザー登録を行ったメールアドレス とパスワードでログイン Log in with the email address and

password you used when registering as a user

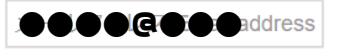

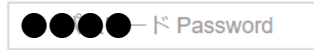

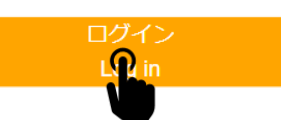

Log in with your registered e-mail address and password

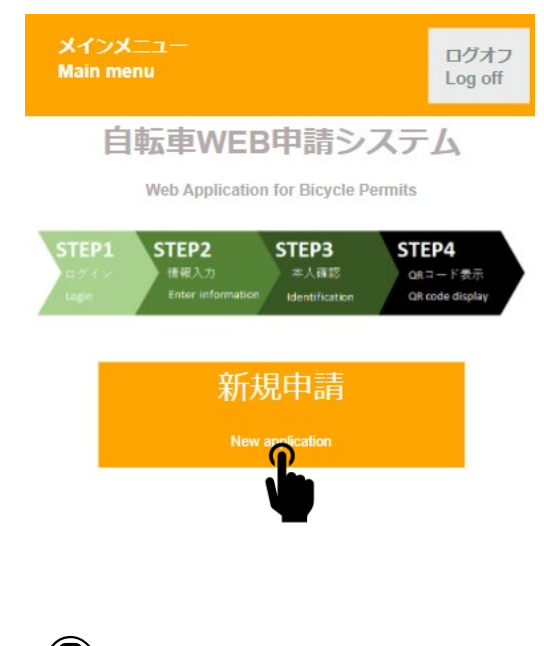

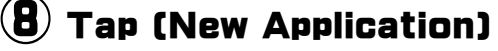

| 申請情報<br>Application<br>Information     メインメニュー<br>入戻る。<br>Back to main menu     ログオフ<br>Log off       ORコード取得日        腐性     その他       メールアドレス     test@tokyo.co.jp                                                                                                    | 東京大学総長段<br>申博にあたっては、下記のことを<br>選挙することを監約いたします。<br>In making the application / agree to comply with<br>hediolowing                                                                                                    |
|----------------------------------------------------------------------------------------------------|----------------------------------------------------------------------------------------------------|
| ア###1 feo##1 ###KL: A#I&EA.JuLCTEnk.         部局         広名         成日(10桁)、学籍番号、学外者はのを入れてください         携帯電話番号         2010(2047)、学籍番号、学外者はのを入れてください         携帯電話番号         2010(2047)、「算音番号、学外者はのを入れてください         勝部電話番号         2010(2047)、「算音番号、学人者はのを入れてください         唐昭の文字 ● 主に利用する施設         一日途         ●         ●         ●         ●         ●         ●         ●         ●         ●         ●         ●         ●         ●         ●         ●         ●         ●         ●         ●         ●         ●         ●         ●         ●         ●         ●         ●         ●         ●         ●         ●         ●         ●         ●         ●         ●         ●         ●         ●         < | <ul> <li>1 東京大学大歌馬・レベーノ総判</li> <li>1 東京大学大歌馬・レベーノ総判</li> <li>1 東京大学大歌馬・レベーノン は田和法方の支援部といの長い<br/>「かけったい日本市に、あるの むし University of<br/>Tokyo Hongo Campus</li> <li>2 目経音で可証 (シール) は田和法方の支援第ジロスト<br/>やすいな面に本部はします。</li> <li>3 影響で可証 (シール) は田和法方の支援第ジロスト<br/>やすいな面に本部は、小市市</li> <li>1 国家市会 and the Linexe classely will be placed on the<br/>following decussion for bacyless will be placed on the<br/>following decussion for bacyless will be placed on the<br/>following decussion for bacyless will be placed on the<br/>following decussion for bacyless will be placed on the<br/>following decussion for bacyless will be placed on the<br/>following decussion for bacyless will be placed on the<br/>following decussion for bacyless will be placed on the<br/>following decussion for bacyless will be placed on the<br/>following decussion for bacyless will be placed on the<br/>following decussion for bacyless will be placed on the<br/>following decussion for bacyless will be placed on the<br/>following decussion for bacyless will be placed on the<br/>following decussion for bacyless be place to the following will be<br/>provide and the place of the top place to the<br/>place of the top place to the place of the top place to the<br/>following decussion for bacyless be to the<br/>provide and the place of the top place to the<br/>place of the top place to the back of the top place to the<br/>place of the top place to the back of the top place to the<br/>place of the top place to the back of the top place to the<br/>place of the top place to the back of the top place to the<br/>place of the top place to the back of the top place to the<br/>place of the top place to the back of the place to the back of the top place<br/>to the top place to the back of the top place to the back of the top place to the<br/>place to the top place to the top place to the back of the top place to the<br/>back of the top place to the top place to the top place to the top place to the<br/>back of the top place to the top place to the top place to the top place to the top place to the top place to the top place to the top place to the top place to the top place to the top place to the top p</li></ul> |
| <b>9</b> Enter everything in the and tap (Next)<br>Start with the area name and ends with a number.                                                                                                    | Agree (tap) all the compliance items and tap (OK)                                                                                                    |
| <mark>メインメニュー<br/>Main menu ログオフ<br/>Log off<br/>次の場所で本人確認を行ってください。<br/>Please have your identity verified<br/>at the following locations</mark>                                                                                                    | QRコード表示<br>Dipslay QR code     メンジニュー<br>Digd to main menu     ログオフ<br>Log off       生協(第2期買部・農学部店)     にてこ       のQRコードを提示し、許可証シール     の交付を受けてください。       Please present this QR code at the<br>Co-op (Shop 2 or Nogakubu Store)<br>to receive the permit sticker.                                                                                                    |
| 。<br>学内者:生協第2購買部または農学部店<br>University personnel: Co-op(Shop 2 or<br>Nogakubu Store)<br>学外者:本部棟10階環境課窓口<br>Non-University personnel: Environment Group<br>Counter(Administration Bureau 10F)                                                                                                    |                                                                                                    |
| ※ 所属が証明できるものをお持ちください。<br>Please bring your staff ID card,student ID card<br>or an ID issued by the University of Tokyo.<br>OK                                                                                                    | e22333c8-a3c6-499d-a94f-ed1c364ed118<br>PCの方はこのQRコードをプリントア<br>ウトするか、スマートフォン等で撮影<br>した画像をお持ちください。<br>If you are using a PC, print out this<br>QR code or take a picture of this                                                                                                    |
| I Information entry<br>completed.<br>Follow the instructions<br>to verify your identity.                                                                                                    | Screen with your smartphone.<br>Show the QR code at the<br>Co-op Store No.2 or Co-op<br>Store in Yayoi Section,<br>pay the fee, and receive the<br>permit seal.                                                                                                    |

\* Put the seal on the rear mudguard of your bike or position that is easy to see from behind.